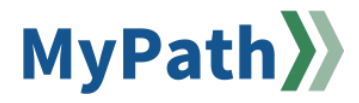

## How to Return Employee Wrap Up Performance Reflections for Revisions

The following steps guide a manager through the process of sending back a **submitted** employee Performance Reflection for revisions to their employee(s). *This can be done in bulk if necessary.* 

STEP 1. Sign in to your MyPath account at www.mass.csod.com (Login is your employee ID).

STEP 2. On the homepage, locate the My Performance Action Items box on the right side of the screen and click the FYXX MassPerform Wrap Up for Your Team link.

| My Performance Action Items                |           |
|--------------------------------------------|-----------|
|                                            | Due Date  |
| FYXX MassPerform Wrap Up for Jared Garland | 3/7/2024  |
| FYXX MassPerform Wrap Up for Your Team     | 3/10/2024 |

STEP 3. Locate the **Bulk Actions** menu button located on the far left of the screen in the **Review Actions** menu.

| Employee Reflect on Pe     |
|----------------------------|
| (Arr) Manager Assessment & |
| A Manager Signoff          |
| Bulk Actions               |
|                            |

**STEP 4.** Select the **Employee Reflect on Performance** step from the **Assigned Step** drop-down menu button. All eligible employees will be displayed below. Select the applicable employee(s) and click the **Reopen Step** button.

**Please note:** You can only return this step to the employee if they've successfully submitted their performance reflection action item. If you do not see the employee's name listed, please confirm they've completed the step. If the form is still living with them, no need to reopen as they never submitted it.

| <ul> <li>(1)</li> <li>(2)</li> <li>(2)</li></ul> | Bulk Actions         REOPEN         Select Review Steps you would like to reopen in bulk. Please note that only 1 step type can be reopened at a time. |                  |            |                                    |                        |             |                   |          |
|----------------------------------------------------------------------------------------------------|----------------------------------------------------------------------------------------------------|------------------|------------|------------------------------------|------------------------|-------------|-------------------|----------|
|                                                                                                    | Assigned step<br>Employee Reflect on V<br>1 of 1 Selected Show Selected Reviewees                                                                      |                  |            | Search                             | <u> </u>               | Search      | Reopen Step       |          |
|                                                                                                    |                                                                                                    | î≡ Name          | î≡ User ID | î≡ Step<br>Assigned                | ໂ≖ Step Assigned<br>To | Ĵ≡ Reopened | Reopened Due Date | Comments |
|                                                                                                    |                                                                                                    | Jessup, Kristina | 487090     | Employee Reflect<br>on Performance | Jessup, Kristina       | No          |                   |          |

**STEP 5.** The **Reopen Step** pop-up box will appear. Write any comments necessary for your records of why you're reopening the step. Next, click the **Reopen Step** button.

**Please note:** The manager should then notify the employee that they sent back their Performance Reflection as an email is *not* generated to the employee.

| Bulk Actions                                        |                                                                                                    |              |               |
|-----------------------------------------------------|----------------------------------------------------------------------------------------------------|--------------|---------------|
| Calest Deview Steps you would like to companie bulk |                                                                                                    |              |               |
| Assigned step Completed                             | Reopen Step X                                                                                                    |              |               |
| Employee Reflect on V All comple                    | Are you sure you want to reopen Employee Reflect on Performance step for 1 reviewee?<br>The current step will stay open. |              |               |
| 1 of 1 Selected Show Selected Reviewees             | Comment for reviewer                                                                                                    |              | Reopen Step   |
| I= Name I= User ID                                  |                                                                                                    | ate Comments |               |
| Jessup, Kristina 487090                             | 0/1000                                                                                                    |              |               |
|                                                     | Calicer Reopen Step                                                                                                    | Sho          | wing 1-1 of 1 |
|                                                     |                                                                                                    |              |               |